Rychleji k zelené energii a zdravému klimatu

# Manuál pro podání žádosti do výzvy RES+ č. 4/2022

11. 8. 2022 V1.0

Ministerstvo životního prostředí

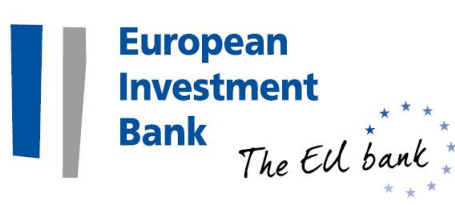

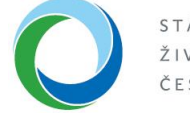

STÁTNÍ FOND ŽIVOTNÍHO PROSTŘEDÍ ČESKÉ REPUBLIKY

- Před založením žádosti je potřeba stáhnout si a vyplnit <u>Stanovení podpory výpočtový nástroj</u>
- Údaje z tohoto souboru budete potřebovat pro úspěšné vyplnění formuláře žádosti
- Vámi upravený soubor je také jednou z povinných příloh

| Operační program Životní prostředí                                                                  | Nová zelená úsporám                 | Národní program Životní prostř | edi | Půjdem tudy     | Priorita                          |
|----------------------------------------------------------------------------------------------------|-------------------------------------|--------------------------------|-----|-----------------|-----------------------------------|
| STÁTNÍ FOND<br>ŽIVOTNÍHO PROSTŘED<br>ČESKÉ REPUBLIKY                                                | DÍ                                  |                                | 00  | @<br>in  No     | dotazy@sfzp.cz<br>ovinky e-mailem |
| Domů O SFŽP ČR Legislativa E                                                                        | )otace a půjčky Dokumenty           | Tiskové centrum Kontakty       | EN  | <b>Q</b> Hledat |                                   |
| Právě se nacházíte: SFŽP ČR > Dokumenty > [                                                         | Detail dokumentu                    |                                |     |                 |                                   |
| Stanovení podpory – vý                                                                              | počtový nástroj                     |                                |     |                 | ₿ ♥ ₽                             |
| Číslo aktuální verze: 2<br>Platnost: od 29. 7. 2022<br>Zařazení: Výzva RES+ č. 4/2022 - Komunální F | EVE pro větší obce (energetická spo | olečenství)                    |     |                 |                                   |
| Ctarží varza                                                                                        | stáhnout                            | dokument                       |     |                 |                                   |
| Číslo verze                                                                                         | Platnost                            |                                |     |                 |                                   |
| 1                                                                                                   | 22. 7. 2022 - 28. 7. 2022           |                                |     |                 | ÷                                 |
| 💥 Resort životního prostředí                                                                        |                                     |                                |     | další inst      | ituce resortu ŽP 🕀                |

- Výpočtový nástroj vyplňte podle *Pokynů k vyplnění*, které jsou jeho součástí (na 1. listu)
- Vyplňte výkony FVE a kapacity baterií a výrobu vodíku, jsou-li relevantní; vše dělte podle předávacích míst

| 1. Uv | <ol> <li>Uveďte VÝKONY INSTALOVANÝCH FVE (v kW) za jednotlivé předávací místo</li> </ol> |  |                               |  |                               |  |                        |  |  |  |  |  |
|-------|------------------------------------------------------------------------------------------|--|-------------------------------|--|-------------------------------|--|------------------------|--|--|--|--|--|
|       | PŘEDÁVACÍ MÍSTO<br>(číslo/znak)                                                          |  | pozemní instalace<br>FVE (kW) |  | střešní instalace FVE<br>(kW) |  | Upozornění a Informace |  |  |  |  |  |
|       | 1                                                                                        |  | 50,00                         |  | 20,00                         |  |                        |  |  |  |  |  |
|       | 2                                                                                        |  | 100,00                        |  | 50,00                         |  |                        |  |  |  |  |  |
|       | 3                                                                                        |  | 200,00                        |  | 100,00                        |  |                        |  |  |  |  |  |
|       | 4                                                                                        |  | 50,00                         |  | 100,00                        |  |                        |  |  |  |  |  |
|       | 5                                                                                        |  | 50,00                         |  | 100,00                        |  |                        |  |  |  |  |  |

- V listu Souhrn zvolte velikost podniku a místo realizace Region a) odpovídá krajům Karlovarský, Ústecký, Liberecký, Královéhradecký, Pardubický, Olomoucký, Moravskoslezský, Zlínský; region c) odpovídá krajům Středočeskému, Jihočeskému, Plzeňskému, Jihomoravskému a Vysočině)
- Šedá tabulka se vyplní sama z údajů na předchozích listech výpočtového nástroje

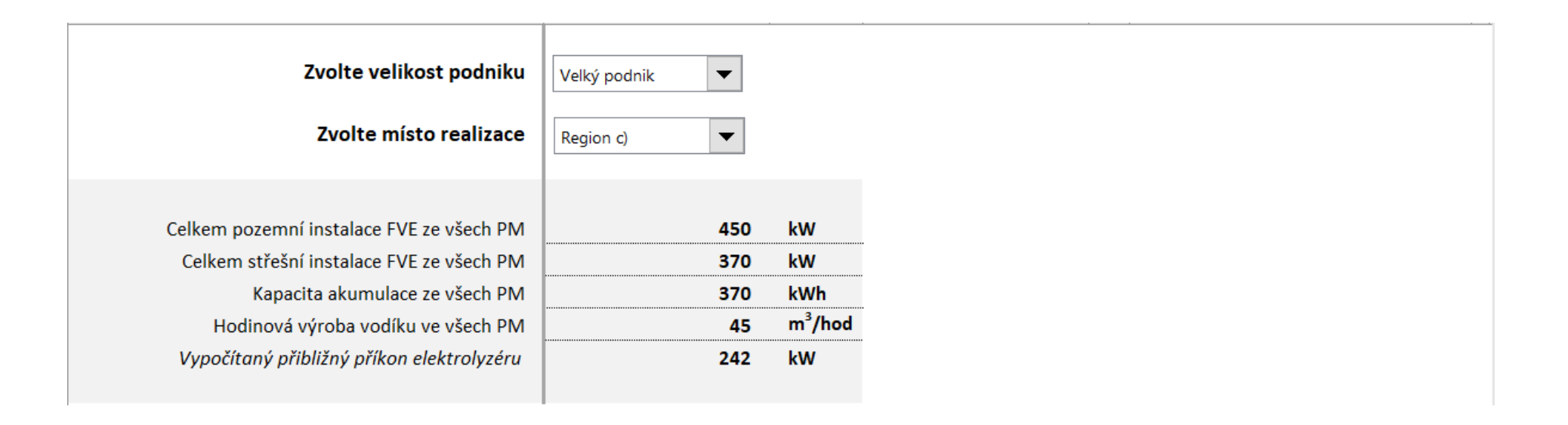

- Ve výpočtovém nástroji vyplňte také výdaje v části ROZPOČET (ty musí odpovídat záložce Rozpočet v AIS)
- Zcela dole vidíte maximální dotaci za váš projekt
- Soubor uložte, budete jej potřebovat při vyplňování formuláře projektu v AIS SFŽP ČR

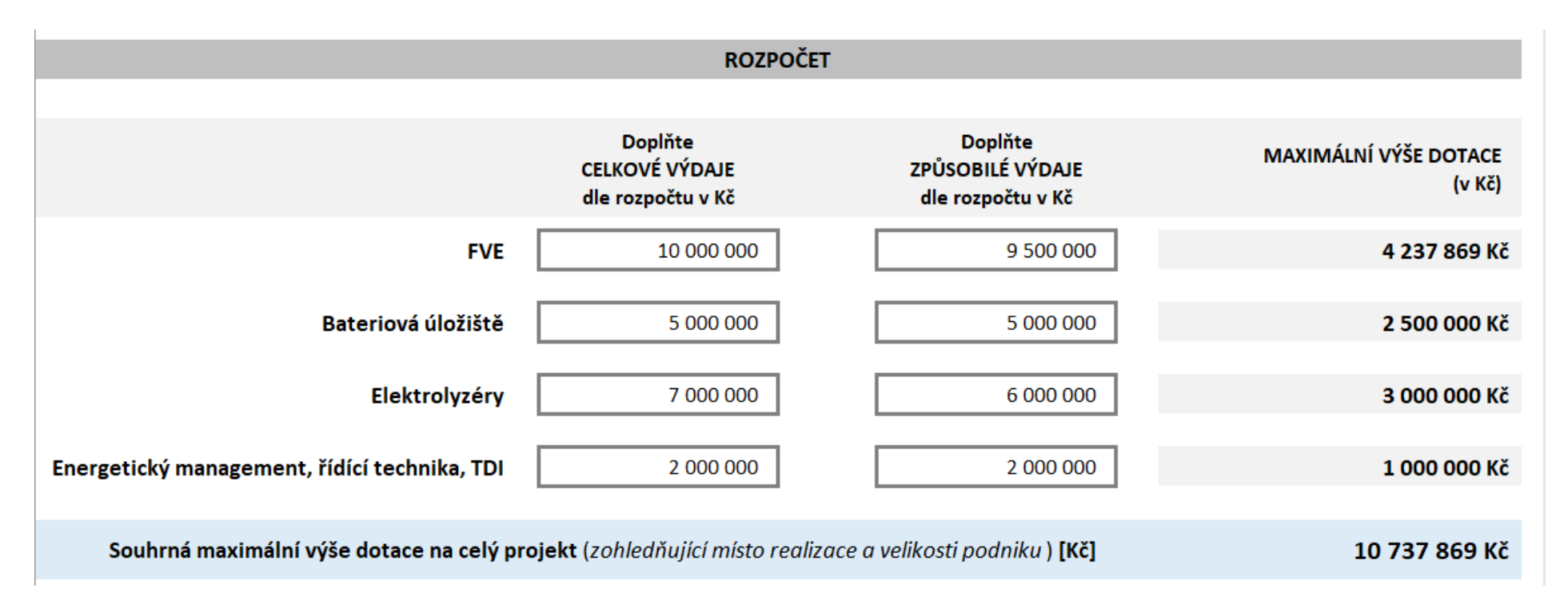

- Pokud jste již úspěšně zaregistrováni v Agendovém informačním systému SFŽP ČR (AIS SFŽP ČR), přihlaste se na stránce <u>zadosti.sfzp.cz</u>
- Pokud ještě nemáte v AIS SFŽP účet, budete si jej muset zřídit (pomoci vám mohou návody <u>Jak založit a aktivovat identitu občana pomocí bankovní identity a přihlásit se do AIS SFŽP ČR</u>, <u>Jak založit identitu občana a aktivovat ji na pobočce Czech POINT</u>, případně <u>Jak přidat žadatele pod účet administrátora</u>)
- Po přihlášení uvidíte v pravém horním rohu okna svoje jméno

|               | AIS SFŽP ČR - TEST                           |                                          |                         |                 | ÚVODNÍ STRÁNKA | NÁPOVĚDA | PAVLA DVO | ŘÁKOVÁ          |
|---------------|----------------------------------------------|------------------------------------------|-------------------------|-----------------|----------------|----------|-----------|-----------------|
|               |                                              |                                          | HOME > Sfzp > Dashboard |                 |                |          |           | <u>&lt; ZPĚ</u> |
| Dashboard     | Dashboard                                    |                                          |                         |                 |                |          |           |                 |
| Moje projekty |                                              |                                          |                         |                 |                |          |           |                 |
| Žadatelé      | Aktuální úkony uživatele Lhůty na projektech | Nepřečtené zprávy z nástěnek projektů 34 |                         |                 |                |          |           |                 |
| Podat žádost  | Aktuální typ úkonu uživatele                 |                                          |                         |                 |                |          |           |                 |
|               | Doložení realizace projektu (6)              | ~                                        |                         |                 |                |          |           |                 |
|               | Aktuální úkony vybraného typu 🚯              |                                          |                         |                 |                |          |           |                 |
|               |                                              |                                          |                         |                 |                |          |           | ۰               |
|               | Registrační číslo projektu Ža                | datel Název                              | projektu I              | Název (úkonu) S | Stav           |          | Datum     |                 |
|               | ٩ ٥                                          | ۹.                                       |                         | ٩               | ۹              |          | ٩         | 8               |

• V levém menu klikněte na Podat žádost

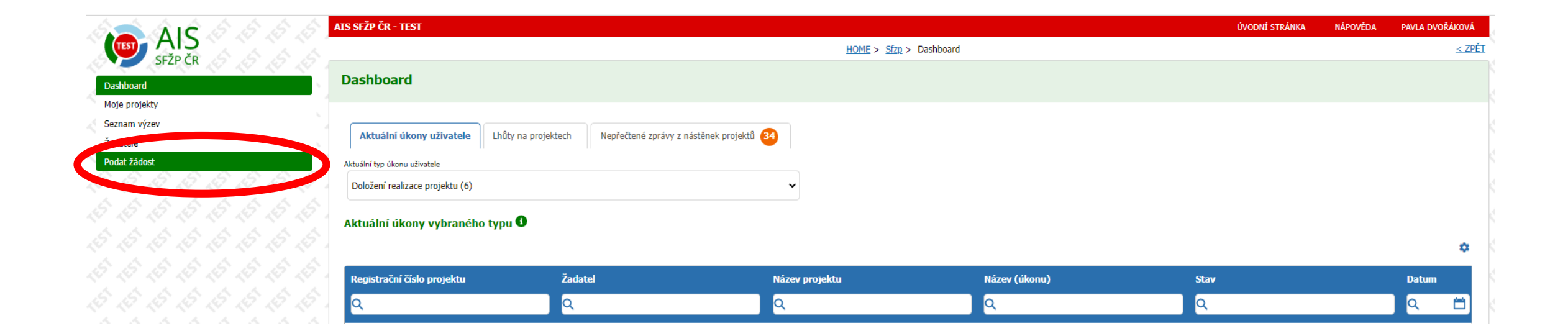

- Otevře se okno *Výběr žadatele*
- Z nabídky zvolte odpovídajícího žadatele (výzva RES+ č. 4/2022 je určena pro obce, samosprávné městské obvody a městské části nebo jimi zřízené příspěvkové organizace nebo jimi ze 100 % vlastněné právnické osoby)
- Po výběru použijte tlačítko Pokračovat

|                            | AIS SFŽP ČR - TEST                                                                                                    | ÚVODNÍ STRÁNKA NÁPOVĚI | A PAVLA DVOŘÁKOVÁ |
|----------------------------|----------------------------------------------------------------------------------------------------|------------------------|-------------------|
| SEŽP ČR                    | HOME > <u>Sfzp</u> > <u>Dashboard</u> > Výběr žadatele                                                                                  |                        | <u>&lt; ZPĚT</u>  |
| Dashboard<br>Moje projekty | Výběr žadatele                                                                                                    |                        |                   |
| Seznam výzev<br>Žadatelé   | 1) Výběr žadatele — 2) Výběr výzvy — 3                                                                                                  |                        |                   |
| Podat žádost               | Vyberte žadatele                                                                                                    |                        | ~                 |
|                            | Automatická výrobna párátek<br>DSO Oldřiš – Borová<br>Město Šumperk<br>MĚSTVS Čevensta                                                  |                        |                   |
| 6666666                    | Aucar – Testovací subjekt, Mgr. Pan Notar<br>Obec Nový Malín<br>Obec Soběšice, Ing. Petr Hlava<br>PAVLA DVOŘÁKOVÁ<br>Distovna do Sobras |                        |                   |
|                            | Tomáš Marný                                                                                                    |                        |                   |
|                            |                                                                                                    |                        | Pokračovat        |

V okně Výběr výzvy zaškrtněte výzvu ModF – RES+ č. 4/2022 2. Nové obnovitelné zdroje v energetice • (RES+) č. 4/2022 - obce - sdružené projekty a použijte tlačítko Pokračovat

|                                           | AIS SFŽP ČR - TEST                                                                                                    | ÚVODNÍ STRÁNKA | NÁPOVĚDA                 | PAVLA DVOŘÁKOVÁ  |
|-------------------------------------------|----------------------------------------------------------------------------------------------------|----------------|--------------------------|------------------|
|                                           | <u>HOME</u> > <u>Sfzp</u> > <u>Dashboard</u> > <u>Výběr žadatele</u> > Výběr výzvy                                                                                                    |                |                          | <u>&lt; ZPĚT</u> |
| Dashboard                                 | Výběr výzvy                                                                                                    |                |                          |                  |
| voje projekty<br>Seznam výzev<br>Žadatelé | Výběr výzvy — 3 Vyplnění žádosti                                                                                                    |                |                          |                  |
| Podat žádost                              | Obec Soběšice, Ing. Petr Hlava                                                                                                    |                |                          |                  |
|                                           | Q Vyhledejte kód, název výzvy nebo název dílčí výzvy                                                                                                    |                |                          |                  |
|                                           | NF 3.1         Call-3A Alesund - testovací verze         Výzva je zaměřena na zajištění infrastruktury a vhodných analytických metod pro identifikaci nových znečišť ujících látek ve vodním prostředí.                                                                                |                |                          |                  |
|                                           | Infrastruktura a analytické metody pro identifikaci nových znečišť ujících látek ve vodním prostředí                                                                                                    |                | Termín: 27.04.20         | 22 - 15.08.2022  |
|                                           | NZU-RD<br>NZU-RD - 1/2021 Nová zelená úsporám - Rodinné domy<br>Cílem výzvy je snížení energetické náročnosti, zvýšení podílu obnovitelných zdrojů energie a realizace adaptačních a mitigačních opatření v reakci na změnu klimatu ve stávajících a nově budovaných rodinných domech. |                |                          | r<br>r           |
|                                           | Rekonstrukce RD                                                                                                    |                | Termín: <b>27.09.20</b>  | 21 - 30.06.2025  |
|                                           | <ul> <li>Novostavby RD (oblast podpory B)</li> </ul>                                                                                                    |                | Termín: <b>28.09.2</b> 0 | 21 - 30.06.2025  |
|                                           | ModF-HEAT-HS<br>XX/2021 Modernizace soustav zásobování tepelnou energií (HEAT) - Výměna zdrojů<br>Cílem výzvy je snížení emisí uhlíku, modernizace energetických systémů, zlepšení energetické účinnosti a zvýšení podílu obnovitelných zdrojů energie na konečné spotřebě energie.    |                |                          |                  |

### **MODERNIZAČNÍ FOND**

- Otevře se nový projekt
- V záhlaví vyplňte *Název projektu*, zda jste *plátci DPH* a předpokládané *termíny zahájení a ukončení* projektu a projekt uložte

| IS SFŽP ČR - TEST                                              |                                                                        |                                                                                        |                              |                                                                  |                                    | úvodní s                 | tránka náp                       | OVĚDA | PAVLA DVOŘÁKO                            | òvá           |
|----------------------------------------------------------------|------------------------------------------------------------------------|----------------------------------------------------------------------------------------|------------------------------|------------------------------------------------------------------|------------------------------------|--------------------------|----------------------------------|-------|------------------------------------------|---------------|
|                                                                |                                                                        | HOME > Sfzp > Dashboard > Výběr :                                                      | <u> źadatele</u> > <u>V</u>  | <u>ýběr výzvy</u> > Projekt                                      |                                    |                          |                                  |       | ≤                                        | <u>: ZPĚT</u> |
| Projekt                                                        | Manuál RES+ 4/2022                                                     | Obec Soběšice, Ing. Pe                                                                 | tr                           | Rozpracovaný                                                     | l                                  | <b>ð <u>u</u>ložit</b> G | enerovat žádost<br>Podat projekt | Zkon  | trolovat pro podár<br>Odstranit (Projekt | ní<br>t)      |
| Číslo výzvy<br>ModF – RES+ č. 4/2022 - ModF-RES2-              | FV_4                                                                   | Výzva<br>2. Nové obnovitelné zdroje v energeti<br>obnovitelné zdroje v energetice (RES | ce (RES+) č<br>+) - Fotovol  | . 4/2022 - obce - sdružené pro<br>taické elektrárny do 1 MWp - s | ojekty - Nové<br>odružené projekty | Ð                        |                                  |       |                                          |               |
| Název projektu *                                               |                                                                        |                                                                                        |                              |                                                                  |                                    | Stav projektu            |                                  |       |                                          |               |
| Manuál RES+ 4/2022                                             |                                                                        |                                                                                        |                              |                                                                  |                                    | Rozpracovaný             |                                  |       |                                          |               |
| ID žádosti<br>Předpokládaný termín zahájení realizace projektu | Registrační číslo<br>Předpokládaný termín dokončení realizace projektu | Spisová značka<br>Předpokládaný termín zahájení projektu při podání                    | Projektový m<br>Předpokládar | anažer<br>vý termín ukončení projektu při podání                 | Žadatel je plátcem DPH *           |                          |                                  |       |                                          |               |
| 11. 8. 2022                                                    | 11. 8. 2022                                                            |                                                                                        |                              |                                                                  | Ne                                 |                          | ~                                |       |                                          |               |

- Nyní přikročte k vyplňování dalších záložek
- V záložce Aktivity projektu vyberte nejprve z rolovacího pole Hlavní aktivitu (tou je u výzvy RES+ č. 4/2022 vždy instalace FVE)

| Aktivity projektu                                                      | Žadatel                                  | Projekt                          | Parametry projektu               | Rozpočet projektu               | Přílohy                           | Nástěnka                         | Doplnění žádosti               |                                    |                      |                  |
|------------------------------------------------------------------------|------------------------------------------|----------------------------------|----------------------------------|---------------------------------|-----------------------------------|----------------------------------|--------------------------------|------------------------------------|----------------------|------------------|
| Aktivity projektu                                                      |                                          |                                  |                                  |                                 |                                   |                                  |                                |                                    |                      |                  |
| Na této záložce si ze seznamů ní<br>Hlavní aktivita                    | že zvolte podporované aktivity.          | Aktivita, která nejlépe odpovídá | hlavnímu cíli projektu, musí být | zvolena jako "Hlavní aktivita". | Případné další aktivity vyplňte d | o seznamu "Další aktivity". Syst | ém automaticky nabízí pouze al | ktivity, které jsou definovány výz | vou k podávání žádo: | stí.             |
|                                                                        |                                          |                                  |                                  |                                 |                                   |                                  |                                |                                    |                      | ~                |
| instalace FVE<br>Systémy bateriové akumul<br>Systémy výroby vodiku ele | ace vyrobené elektřiny<br>ktrolýzou vody |                                  |                                  | 5/5                             |                                   |                                  |                                |                                    |                      |                  |
| Zavedení energetického m                                               | anagementu                               |                                  | Instalac                         | e FVE                           |                                   |                                  |                                | ·                                  |                      | *                |
| ✤ Kód                                                                  |                                          |                                  |                                  | Název                           |                                   |                                  |                                |                                    | Platnost<br>od       | Platnost 🏚<br>do |
| ۹                                                                      |                                          |                                  |                                  | Q                               |                                   |                                  |                                |                                    | ۵ 🛱                  | ۹ 🛱              |
|                                                                        |                                          |                                  |                                  | Žádr                            | né záznamy                        |                                  |                                |                                    |                      |                  |
| Celkem <b>0 záznamů</b>                                                |                                          |                                  |                                  |                                 |                                   |                                  |                                |                                    | Zobrazit 20          | i na stránku 🗸   |

• V tabulce pod hlavní aktivitou můžete tlačítkem *Výběr podporovaných aktivit* doplnit i další podporované aktivity, je-li to relevantní

|                                                    | Manuál RES+ 4/2022                              | Obec Soběšice, Ing. F                                     | etr Rozpracova                      | ný                                                    | Podat projekt Odstranit (Projekt)                          |
|----------------------------------------------------|-------------------------------------------------|-----------------------------------------------------------|-------------------------------------|-------------------------------------------------------|------------------------------------------------------------|
| ID žádosti                                         | Registrační číslo                               | Spisová značka                                            | Projektový manažer                  |                                                       |                                                            |
| Předpokládaný termín zahájení realizace projektu   | Předpokládaný termín dokončení realizace projek | tu Předpokládaný termín zahájení projektu při podán       | Předpokládaný termín ukončení proje | ektu při podání Žadatel je plátcem DPH *              |                                                            |
| 11. 8. 2022                                        | Výběr podporovaných akt                         | tivit                                                     | ×                                   | Ne                                                    | <b>~</b>                                                   |
| Aktivity projektu Žadatel                          | ■ <sup>9</sup> = + Kód                          | Název                                                     | Platnost Platnost<br>od do          | nka Doplnění žádosti                                  |                                                            |
| Aktivity projektu                                  | ٩                                               | ۹                                                         | Q 🗒 Q 🗒                             |                                                       |                                                            |
| Na této záložce si ze seznamů níže zvolte podporov | Počet vybraných záznamů: <b>3</b> . Je zobrazen | s <b>eznam všech záznamů</b> . Zobrazit jen <u>seznam</u> | <u>i vybraných záznamů</u> .        | u "Další aktivity". Systém automaticky nabízí pouze a | aktivity, které jsou definovány výzvou k podávání žádostí. |
| instalace FVE                                      | RES 1 1                                         | instalace FVE                                             |                                     |                                                       | ~                                                          |
|                                                    | RES 1 2                                         | <u>Systémy bateriové akumulace</u><br>vyrobené elektřiny  |                                     |                                                       |                                                            |
| Další podporované aktivity                         | RES 1 3                                         | <u>Systémy výroby vodíku elektrolýzou</u><br>vody         |                                     |                                                       |                                                            |
|                                                    | RES 1 6                                         | Zavedení energetického<br>managementu                     |                                     |                                                       |                                                            |
| <b>♦</b> Kód                                       | Celkem <b>4 záznamů</b>                         |                                                           | Zobrazit 15 na stránku 🗙            |                                                       | Platnost Platnost<br>od do                                 |
| ۹                                                  |                                                 |                                                           |                                     |                                                       |                                                            |
|                                                    |                                                 | •                                                         | OK Storno                           |                                                       |                                                            |
|                                                    |                                                 |                                                           |                                     |                                                       |                                                            |
| Celkem <b>O záznamů</b>                            |                                                 |                                                           |                                     |                                                       | Zobrazit 20 na stránku 🗸                                   |

- Po vyplnění záložky Aktivity projektu je třeba vše uložit tlačítkem vpravo nahoře
- Přejděte na další záložku Žadatel

| ojekt                                                                   |                                                    |                                                            |                                                                                                    |                                           |                                                          |             |
|-------------------------------------------------------------------------|----------------------------------------------------|------------------------------------------------------------|----------------------------------------------------------------------------------------------------|-------------------------------------------|----------------------------------------------------------|-------------|
|                                                                         |                                                    |                                                            |                                                                                                    |                                           | ožit enerovat žádost Zkontrolovat pro                    | o podání    |
|                                                                         | Manuál RES+ 4/2022                                 | Obec Soběšice, Ing.                                        | Petr Rozpracovaný                                                                                     |                                           | Podat projekt 🗍 Odstranit (                              | Projekt)    |
|                                                                         |                                                    |                                                            |                                                                                                    |                                           |                                                          |             |
| Předpokládaný termín zahájení realizace projektu                        | Předpokládaný termín dokončení realizace pro       | jektu Předpokládaný termín zahájení projektu při pod       | ání Předpokládaný termín ukončení projektu při podán                                                  | Zadatel je plátcem DPH *                  |                                                          |             |
| 11. 8. 2022                                                             | 11. 8. 2022                                        |                                                            |                                                                                                    | Ne                                        | ~                                                        |             |
| Aktivity projektu Žadatel                                               | Projekt                                            | Parametry projektu Rozpočet projektu                       | Přílohy Nástěnka                                                                                      | Doplnění žádosti                          |                                                          |             |
| Aktivity projektu                                                       |                                                    |                                                            |                                                                                                    |                                           |                                                          |             |
| Na této záložce si ze seznamů níže zvolte podporova:<br>Hlavní aktivita | né aktivity. Aktivita, která nejlépe odpovídá hlav | nímu cíli projektu, musí být zvolena jako "Hlavní aktivita | '. Případné další aktivity vyplňte do seznamu "Další aktivit                                          | r". Systém automaticky nabízí pouze aktiv | vity, které jsou definovány výzvou k podávání žádostí.   |             |
| instalace FVE                                                           |                                                    |                                                            |                                                                                                    |                                           |                                                          | ~           |
| Dolží podporovoné oktivity                                              |                                                    |                                                            |                                                                                                    |                                           |                                                          |             |
| Daisi pouporovane aktivity                                              |                                                    |                                                            |                                                                                                    |                                           |                                                          |             |
|                                                                         |                                                    |                                                            |                                                                                                    |                                           | <b>FA</b>                                                |             |
|                                                                         |                                                    |                                                            |                                                                                                    |                                           | Výběr podporovaných aktivit                              | •           |
| <b>↑</b> Kód                                                            |                                                    | Název                                                      |                                                                                                    |                                           | Výběr podporovaných aktivit<br>Platnost Plat<br>od do    | rnost 🌣     |
| <b>≁</b> кód<br>Q                                                       |                                                    | Název                                                      |                                                                                                    |                                           | Výběr podporovaných aktivit<br>Platnost Plat<br>od d     | ¢<br>nost ¢ |
| <b>↑ к</b> ód<br>Q<br><u>RES 1 2</u>                                    |                                                    | Název<br>Q<br><u>Systémy t</u>                             | ateriové akumulace vyrobené elektřiny                                                                 |                                           | Výběr podporovaných aktivit<br>Platnost Plat<br>od d do  | nost 💠      |
| ★ кód<br>Q<br>RES 1 2<br>RES 1 3                                        |                                                    | Název<br>Q<br>Systémy t<br>Systémy v                       | iateriové akumulace vyrobené elektřiny<br>ýroby vodíku elektrolýzou vody                              |                                           | Výběr podporovaných aktivit<br>Platnost Plat<br>od C C C | ⇒<br>nost ¢ |
| ★ Kód<br>Q<br>RES 1 2<br>RES 1 3<br>RES 1 6                             |                                                    | Název<br>Q<br>Systémy L<br>Systémy L<br>Zavedení           | vateriové akumulace vyrobené elektřiny<br>ýroby vodíku elektrolýzou vody<br>energetického managementu |                                           | Výběr podporovaných aktivit<br>od Platnost Plat<br>Q 🗎 Q | nost 💠      |

- Základní údaje o žadateli jako název, IČO, adresa apod. se do projektu načtou z registrace
- Případné změny je třeba dělat v detailu žadatele, dostupném pod označenou ikonou na obrázku níže

| Aktivity projektu                                           | Žadatel                          | Projekt                        | Parametry projektu             | Rozpočet projektu | Zdroje financování | Přílohy | Nástěnka | Doplnění žádosti |                          |
|-------------------------------------------------------------|----------------------------------|--------------------------------|--------------------------------|-------------------|--------------------|---------|----------|------------------|--------------------------|
| Informace o žadateli                                        |                                  |                                |                                |                   |                    |         |          |                  |                          |
| Údaje se automaticky přenášejí z<br>Název či jméno žadatele | registrace žadatele. Chcete-li ú | daje změnit, proveďte nejdříve | změnu v příslušném profilu žad | latele.           |                    |         |          |                  |                          |
| Obec Sobesice                                               |                                  |                                |                                |                   |                    |         |          |                  |                          |
| IČO                                                         |                                  | Datum naroze                   | ení                            |                   | Právní forma       |         |          |                  |                          |
| 00256072                                                    |                                  |                                |                                |                   | Obec               |         |          |                  |                          |
| Doručovací adresa                                           |                                  |                                |                                |                   |                    |         |          |                  |                          |
|                                                             |                                  |                                |                                |                   |                    |         |          |                  |                          |
|                                                             |                                  |                                |                                |                   |                    |         |          |                  |                          |
| Kontaktní E-mail                                            |                                  |                                |                                |                   |                    |         |          |                  |                          |
|                                                             |                                  |                                |                                |                   |                    |         |          |                  |                          |
| Bankovní účty                                               |                                  |                                |                                |                   |                    |         |          |                  |                          |
|                                                             |                                  |                                |                                |                   |                    |         |          |                  | 🕀 Nový 🌣                 |
| ◆ Číslo účtu                                                |                                  |                                |                                |                   | Dotační            |         |          |                  |                          |
| ٩                                                           |                                  |                                |                                |                   | Q                  |         |          |                  |                          |
|                                                             |                                  |                                |                                | Žádr              | né záznamy         |         |          |                  |                          |
| Celkem <b>O záznamů</b>                                     |                                  |                                |                                |                   |                    |         |          |                  | Zobrazit 20 na stránku 🗸 |
|                                                             |                                  |                                |                                |                   |                    |         |          |                  |                          |

Prostřednictvím tlačítka nový přidejte relevantní bankovní účty žadatele. Každý z účtů musí být podložen dokumentem prokazujícím vlastnictví daného bankovního účtu. Alespoň jednomu bankovnímu účtu musíte přidat příznak "dotační", na tento účet bude převedena připadná poskytnutá podpora.

- V záložce Žadatel vyplňte všechny účty, které budete v průběhu projektu používat na platby či příjem dotace
- U obcí zde vždy musí být uveden účet vedený u ČNB
- V příslušné tabulce klikněte na *Nový* v jejím pravém horním rohu

| Bankovní účty           | 🕀 Nový 🌣                 |
|-------------------------|--------------------------|
| ◆ Číslo účtu            | ◆ Dotační                |
| ٩                       | ्र<br>२                  |
| Žá                      | dné záznamy              |
| Celkem <b>0 záznamů</b> | Zobrazit 20 na stránku 🗸 |

Prostřednictvím tlačítka nový přidejte relevantní bankovní účty žadatele. Každý z účtů musí být podložen dokumentem prokazujícím vlastnictví daného bankovního účtu. Alespoň jednomu bankovnímu účtu musíte přidat příznak "dotační", na tento účet bude převedena případná poskytnutá podpora.

- Vyplňte číslo účtu
- Právě jeden účet označte jako dotační zaškrtnutím příslušného pole
- Do tabulky Dokumenty nahrajte tlačítkem Přidat doklad o zřízení účtu, do projektu se vrátíte tlačítkem Uložit a zpět

| AIS SFŽP ČR - TEST    |                                                   |                                                   |                       |              | ÚVODNÍ STRÁNKA       | NÁPOVĚD/            | A PAVLA DVOŘÁKOVÁ              |
|-----------------------|---------------------------------------------------|---------------------------------------------------|-----------------------|--------------|----------------------|---------------------|--------------------------------|
|                       | <u>HOME</u> > <u>Sfz</u>                          | p > Dashboard > Výběr žadatele > Výběr výzvy >    | Projekt > Bankovní úč | et           |                      |                     | <u>&lt; ZPĚT</u>               |
| Bankovní účet         |                                                   |                                                   |                       |              |                      |                     | <b>B</b> <u>U</u> ložit a zpět |
| B                     | Manuál RES+ 4/2022                                | Obec Soběšice, Ing.                               | Petr Hlava            | Rozpracovaný |                      | Do 🖻                | tranit (Bankovní účet)         |
| Číslo účtu *          |                                                   |                                                   |                       |              |                      |                     |                                |
| 123/0710              |                                                   |                                                   |                       |              |                      |                     |                                |
| Indikace dotační<br>V | Poznámka: Alespoň jeden ze zadaných bankovních úč | tů projektu musí mít označenou indikaci "dotační" |                       |              |                      |                     |                                |
| Dokumenty             |                                                   |                                                   |                       |              |                      |                     | 🕒 Přidat 🌣                     |
| ◆ Тур                 | ◆ Název                                           | Druh Autor                                        |                       |              | Datum vytvoření      | Počet<br>podp Stáhr | nout Odstranit 🌣               |
| ۹                     | Q                                                 | Q Q                                               |                       |              | ۹ 🛱                  | ۹                   |                                |
| Doklad o zřízení účtu | AIS_testovaci_soubor                              | Soubor PAVLA DVOŘ                                 | ÁKOVÁ                 |              | 11. 8. 2022 11:34:28 | 0                   | ● 前                            |
| Celkem 1 záznamů      |                                                   |                                                   |                       |              |                      |                     | Zobrazit 20 na stránku 🗸       |

• Na následující záložce *Projekt* vyplňte textová pole se základními informacemi o projektu

| rojekt                               |                                 |                                       |                               |                              |                             |                    |         |          | ožit    | Generovat žádost | Zkontro     | plovat pro podán   |
|--------------------------------------|---------------------------------|---------------------------------------|-------------------------------|------------------------------|-----------------------------|--------------------|---------|----------|---------|------------------|-------------|--------------------|
|                                      |                                 | ,                                     | Manuál RES+ 4/20              | 022 Ob                       | ec Soběšice, Ing.           | Petr Rozpr         | acovaný |          |         | Podat projekt    | <b>団</b> or | dstranit (Projekt) |
| Aktivity proj                        | ektu                            | Žadatel                               | Projekt                       | Parametry projektu           | Rozpočet projektu           | Zdroje financování | Přílohy | Nástěnka | Doplněn | í žádosti        |             |                    |
| Základní inf                         | ormace o                        | projektu                              |                               |                              |                             |                    |         |          |         |                  |             |                    |
| Popis projektu (an                   | otace)                          |                                       |                               |                              |                             |                    |         |          |         |                  |             |                    |
| popis projektu                       |                                 |                                       |                               |                              |                             |                    |         |          |         |                  |             |                    |
| Řešená oblast / pr<br>Popište řešeno | oblematika<br>u oblast či p     | roblematiku, kterou chcete            | realizací projektu vyřešit či | zlepšit                      |                             |                    |         |          |         |                  |             |                    |
|                                      |                                 |                                       |                               |                              |                             |                    |         |          |         |                  |             |                    |
| Ponis výchozího st                   | avu                             |                                       |                               |                              |                             |                    |         |          |         |                  |             | h                  |
| Popište výchoz                       | í stav řešené                   | é oblasti předtím, než dojde          | k realizaci projektu          |                              |                             |                    |         |          |         |                  |             |                    |
|                                      |                                 |                                       |                               |                              |                             |                    |         |          |         |                  |             | li                 |
| Cíl projektu<br>Popište, jakýci      | ı cîlů chcete                   | realizací projektu dosáhnou           | t                             |                              |                             |                    |         |          |         |                  |             |                    |
|                                      |                                 |                                       |                               |                              |                             |                    |         |          |         |                  |             |                    |
| Udržitalaast a dalž                  | í rozvoj orojak                 | <b>.</b>                              |                               |                              |                             |                    |         |          |         |                  |             | li                 |
| Popište, jakým                       | způsobem b                      | ude zajištěna předepsaná u            | udržitelnost projektu a přípa | adný další rozvoj projektu p | oté, co udržitelnost skončí | •                  |         |          |         |                  |             |                    |
|                                      |                                 |                                       |                               |                              |                             |                    |         |          |         |                  |             | li                 |
| Popis organizačníh                   | o zajištění proj<br>způsoborn k | jektu<br>vudo zajičtěna organizace je | dnotlivých čáctí projekty     |                              |                             |                    |         |          |         |                  |             |                    |
| Popiace, Jakyin                      | zpusobelli L                    | aue zajistena organizate je           | anouvych casu projektu        |                              |                             |                    |         |          |         |                  |             |                    |

- V rozbalovacím poli *Stav realizace* vyberte, zda se jedná o projekt před/po dokončení realizace
- Projekt uložte

| Projekt                                                            |                           |                                  | Generovat žádost Zkontrolovat pro podání |
|--------------------------------------------------------------------|---------------------------|----------------------------------|------------------------------------------|
| ₹                                                                  | Manuál RES+ 4/2022 Obec S | Soběšice, Ing. Petr Rozpracovaný | Podat projekt Odstranit (Projekt)        |
| Stav realizace<br><br>J Po realizaci<br>Před / v průběhu realizace | ~                         |                                  | <ul> <li>Výběr indikátorů</li> </ul>     |
| <b>↑</b> Název                                                     | Jednotka                  | Výchozí hodnota                  | Cílová hodnota                           |
| ۹                                                                  | ٩                         | Q                                | Q                                        |
|                                                                    |                           | Žádné záznamy                    |                                          |
| Celkem <b>0 záznamů</b>                                            |                           |                                  | Zobrazit 20 na stránku 🗸                 |

- Nyní je třeba vyplnit tabulky Indikátory cílové hodnoty a Místa realizace
- Úpravu tabulek proveď te tlačítkem Výběr indikátorů, resp. Přidat

| řed / v průběhu realizace        |                     |                  | ~         |      |       |      |                             |                      |               |           |               |                 |                               |                   |
|----------------------------------|---------------------|------------------|-----------|------|-------|------|-----------------------------|----------------------|---------------|-----------|---------------|-----------------|-------------------------------|-------------------|
| dikátory - cílové hod            | noty                |                  |           |      |       |      |                             |                      |               |           |               |                 | 🕀 Výl                         | oěr indikátorů    |
| Název                            |                     |                  | Jednotka  |      |       |      | Výchozí hodno               | ota                  |               |           | Cílová hodnol | ta              |                               |                   |
| ۹                                |                     |                  | ۹         |      |       |      | ۹                           |                      |               |           | ۹             |                 |                               |                   |
|                                  |                     |                  |           |      |       | Žádr | né záznamy                  |                      |               |           |               |                 |                               |                   |
| Celkem <b>O záznamů</b>          |                     |                  |           |      |       |      |                             |                      |               |           |               |                 | Zobraz                        | zit 20 na stránku |
| ady projektu na životní prostřed | í                   |                  |           |      |       |      |                             |                      |               |           |               |                 |                               |                   |
| opauy                            |                     |                  |           |      |       |      |                             |                      |               |           |               |                 |                               |                   |
|                                  |                     |                  |           |      |       |      |                             |                      |               |           |               |                 |                               | li)               |
| sta realizace                    |                     |                  |           |      |       |      |                             |                      |               |           |               |                 |                               | 🕀 Přida           |
| lice Domovní<br>číslo            | Orientační<br>číslo | Městský<br>obvod | Část obce | Obec | Okres | VÚSC | Kód<br>katastrální<br>území | Katastrální<br>území | Kmenové<br>č. | Poddělení | Výměra (m2)   | Druh<br>pozemku | Způsoby<br>využití<br>pozemku | Odstra            |
| ۲ <u>م</u>                       |                     | Q                | ۹         | ۹    | ۹     | ۹    | ۹                           | ۹                    | ۹             | ۹         | ۹             |                 |                               |                   |
|                                  |                     |                  |           |      |       | Žádr | né záznamy                  |                      |               |           |               |                 |                               |                   |
|                                  |                     |                  |           |      |       |      |                             |                      |               |           |               |                 |                               |                   |

- Postupně přidejte všechny relevantní indikátory; nabídka indikátorů souvisí s vybranými podporovanými aktivitami, některé indikátory jsou povinné
- U každého indikátoru vyplňte výchozí a cílovou hodnotu, můžete přidat popis a komentář
- Po vyplnění každého indikátoru použijte tlačítko *Uložit a zpět*

| AIS SFŽP ČR - TEST                                                                                                    |                                                                                                    |              | ÚVODNÍ STRÁNKA    | NÁPOVĚDA     | PAVLA DVOŘÁKOVÁ                |
|----------------------------------------------------------------------------------------------------|----------------------------------------------------------------------------------------------------|--------------|-------------------|--------------|--------------------------------|
|                                                                                                    | <u>HOME</u> > <u>Sfzp</u> > <u>Dashboard</u> > <u>Výběr žadatele</u> > <u>Výběr výzvy</u> > <u>Projekt</u> > Indikátor projektu |              |                   |              | <u>&lt; ZPĚ</u>                |
| Indikátor projektu                                                                                                    |                                                                                                    |              |                   |              | <b>B</b> <u>U</u> ložit a zpět |
| ☑ Manuál RES+ 4/2022                                                                                                    | Obec Soběšice, Ing. Petr Hlava                                                                                                  | Rozpracovaný |                   |              | Odstranit indikátor            |
| Pro zobrazení nabídky indikátorů je nutné nejdříve vybrat hlavní aktivitu projektu.<br>Indikátor * Vová instalovaná výrobní kapacita vodíku z OZE Nová kapacita akumulace elektrické energie z OZE (kWh) Nově instalovaný výkon OZE (kWp) Snižení emisí CO2 F Snižení spotřeby primárni energie z neobnovitelných zdrojů Výroba energie z OZE Výroba vodíku |                                                                                                    |              | Jednot            | ka           |                                |
| Pro zobrazení nabídky indikátorů je nutné nejdříve vybrat hlavní aktivitu projektu.<br>Indikátor *<br>Snížení emisí CO2                                                                                                    |                                                                                                    |              | Jednotk<br>✔ t CC | ca<br>)2/rok |                                |
| Výchozí hodnota *<br>0,00                                                                                                    | Cilová hodnota * 900,00                                                                                                    |              |                   |              |                                |
| Popis cilové hodnoty                                                                                                    |                                                                                                    |              |                   |              |                                |
|                                                                                                    |                                                                                                    |              |                   |              |                                |

- V tabulce Místa realizace vyplňte, kde se projekt bude nacházet (lze vložit více míst realizace)
- Vložte vždy buď adresu, nebo parcelní číslo; kód se vyplní sám

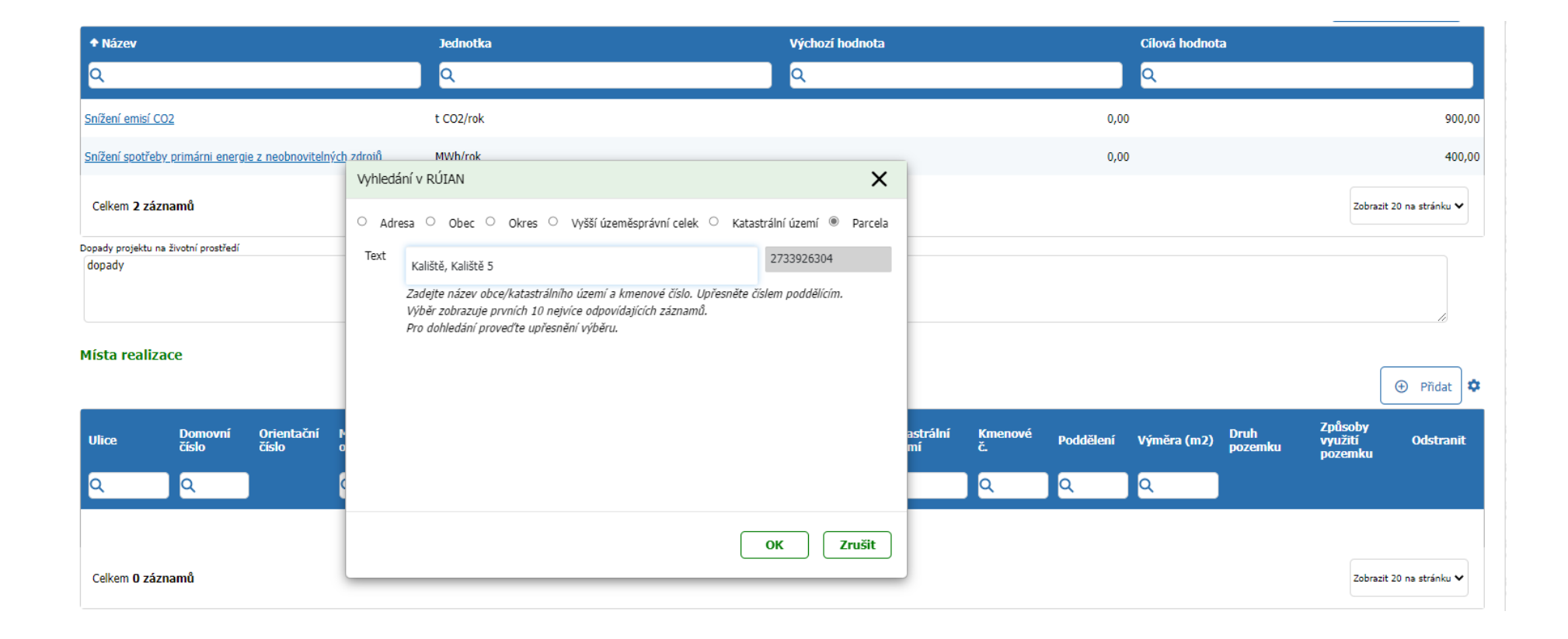

- Zcela dole na záložce Projekt pak vyberte typ veřejné podpory, pokud se vás veřejná podpora týká
- Režim veřejné podpory vložíme kliknutím na ikonu s tužkou; jeho odstranění, stejně jako odstranění nevhodného místa realizace, byste provedli ikonou koše
- Záložku Projekt uložte a přesuňte se na záložku Rozpočet (prozatím tedy přeskočte záložku Parametry)
   Místa realizace

|                                                              |                                                                                                    |                     |                  |           |         |           |               |                             |                      |               |           |             |                 |                               | ① Přidat        | ]• |
|--------------------------------------------------------------|----------------------------------------------------------------------------------------------------|---------------------|------------------|-----------|---------|-----------|---------------|-----------------------------|----------------------|---------------|-----------|-------------|-----------------|-------------------------------|-----------------|----|
| Ulice                                                        | Domovní<br>číslo                                                                                                    | Orientační<br>číslo | Městský<br>obvod | Část obce | Obec    | Okres     | VÚSC          | Kód<br>katastrální<br>území | Katastrální<br>území | Kmenové<br>č. | Poddělení | Výměra (m2) | Druh<br>pozemku | Způsoby<br>využití<br>pozemku | Odstran         | it |
| ۹                                                            | ۹                                                                                                    |                     | Q                | Q         | Q       | ۹         | <u>२</u>      | ٩                           | Q                    | Q             | ۹         | <u>२</u>    |                 |                               |                 |    |
|                                                              |                                                                                                    |                     |                  |           | Kaliště | Pelhřimov | Kraj Vysočina | 662 241                     | Kaliště              |               | 5         | 128         | zahrada         | (neuvedeno)                   | 団               |    |
| Celkem 1 zá                                                  | znamů                                                                                                    |                     |                  |           |         |           |               |                             |                      |               |           |             |                 | Zobrazit                      | 20 na stránku 🕚 | •  |
| Pomocí tlačítka "+<br>vyšší územně sam<br>územní identifikac | omocí tlačítka "+ Nové místo realizace" vyberte místa, kde bude projekt realizován. Zadat je možné buď konkrétní adresu, obec, či<br>vjšší územně samosprávný celek. Vyhledávat můžete podle názvu nebo kódu. Pro vyhledávání jsou použity informace z Registru<br>jzemní identifikace, adres a nemovitostí (RÚIAN). |                     |                  |           |         |           |               |                             |                      |               |           |             |                 |                               |                 |    |

#### Veřejná podpora

Jsou-li naplněny definiční znaky veřejné podpory, ze seznamu níže zvolte příslušný režim, ve kterém bude podpora poskytnuta. K výběru přejdete kliknutím na tlačitko s tužkou. Seznam nabízí pouze schválené režimy veřejné podpory, které jsou přípustné pro konkrétní výzvu k podávání žádostí.

Režim veřejné podpory

**MODERNIZAČNÍ FOND** 

Nařízení GBER 651/2014 Článek 41 - Investiční podpora energie z obnovitelných zdrojů (45 % Praha, 60 % regiony)

- Vyplňte rozpočet projektu klikáním na editovatelné položky
- U rozpočtových položek je třeba dbát na rozlišení mezi investičními a neinvestičními

| Aktivity projektu | Žadatel                            | Projekt                            | Parametry projektu | Rozpočet projektu | Zdroje financování | Přílohy | Nástěnka       | Doplnění žádosti                 |                                   |                  |
|-------------------|------------------------------------|------------------------------------|--------------------|-------------------|--------------------|---------|----------------|----------------------------------|-----------------------------------|------------------|
|                   |                                    |                                    |                    |                   |                    |         |                |                                  |                                   | ٥                |
| ↑ Kód položky     | Název                              |                                    |                    |                   |                    |         | Celková částka | Celková částka S<br>způsobilá čá | chválená Př<br>ástka způsobilá no | ìdat Odstra🔅     |
| ۹                 | Q                                  |                                    |                    |                   |                    |         | ٩              | ٩                                | ۹                                 |                  |
| > 1.              | > Celkové výdaje                   |                                    |                    |                   |                    |         | 10 000 000,00  | 9 500 000,00                     |                                   |                  |
| >> 1.1            | >> Celkové výdaje - inves          | stiční                             |                    |                   |                    |         | 10 000 000,00  | 9 500 000,00                     |                                   |                  |
| >>> <u>1.1.1</u>  | >>> <u>Realizační výdaje - FV</u>  | <u>'E</u>                          |                    |                   |                    |         | 10 000 000,00  | 9 500 000,00                     |                                   |                  |
| >>> <u>1.1.2</u>  | >>> <u>Realizační výdaje - ba</u>  | teriová akumulace                  |                    |                   |                    |         |                |                                  |                                   |                  |
| >>> <u>1.1.3</u>  | >>> <u>Realizační výdaje - ele</u> | ektrolyzér                         |                    |                   |                    |         |                |                                  |                                   |                  |
| >>> <u>1.1.4</u>  | >>> <u>Energetický managem</u>     | <u>nent, řídící technika a TDI</u> |                    |                   |                    |         |                |                                  |                                   |                  |
| >>> <u>1.1.5</u>  | >>> <u>Propagační opatření -</u>   | investiční                         |                    |                   |                    |         |                |                                  |                                   |                  |
| >> 1.2            | >> Celkové výdaje - neinv          | vestiční                           |                    |                   |                    |         |                |                                  |                                   |                  |
| >>> <u>1.2.1</u>  | >>> <u>Realizační výdaje - FV</u>  | <u>′E</u>                          |                    |                   |                    |         |                |                                  |                                   |                  |
| >>> <u>1.2.2</u>  | >>> <u>Realizační výdaje - ba</u>  | teriová akumulace                  |                    |                   |                    |         |                |                                  |                                   |                  |
| >>> <u>1.2.3</u>  | >>> <u>Realizační výdaje - ele</u> | <u>ektrolyzér</u>                  |                    |                   |                    |         |                |                                  |                                   |                  |
| >>> <u>1.2.4</u>  | >>> <u>Energetický managem</u>     | <u>nent, řídící technika a TDI</u> |                    |                   |                    |         |                |                                  |                                   |                  |
| >>> <u>1.2.5</u>  | >>> <u>Propagační opatření -</u>   | <u>neinvestiční</u>                |                    |                   |                    |         |                |                                  |                                   |                  |
| Celkem 13 záznamů |                                    |                                    |                    |                   |                    |         |                |                                  | Zobrazit                          | 500 na stránku 🗸 |

• V detailu rozpočtové položky vyplňte celkovou cenu a cenu způsobilou (nezpůsobilá cena se dopočte automaticky)

| > 1.                     | <ul> <li>Celkové výdaje</li> </ul>         | Rozpočtová položka 10 000 000,00 9 500 000,00                                                     |                           |
|--------------------------|--------------------------------------------|---------------------------------------------------------------------------------------------------|---------------------------|
| >> 1.1                   | >> Celkové výdaje - investiční             | 10 000 000,00 9 500 000,00                                                                        |                           |
| >>> <u>1.1.1</u>         | >>> <u>Realizační výdaje - FVE</u>         | Kod položký         Nazev položký           1.1.2         Realizační výdaje - bateriová akumulace |                           |
| >>> <u>1.1.2</u>         | >>> <u>Realizační výdaje - bateriová a</u> |                                                                                                   |                           |
| >>> <u>1.1.3</u>         | >>> <u>Realizační výdaje - elektrolyzé</u> | Typ výdaje * Druh ceny *                                                                          |                           |
| >>> <u>1.1.4</u>         | >>> Energetický management, řídí           |                                                                                                   |                           |
| >>> <u>1.1.5</u>         | >>> <u>Propagační opatření - investič</u>  | Čelková cena (Kč)                                                                                 |                           |
| >> 1.2                   | >> Celkové výdaje - neinvestiční           | Celková cena s DPH (Kč) Celková cena s DPH Celková cena s DPH způsobilá (Kč) nezpůsobilá (Kč)     |                           |
| >>> <u>1.2.1</u>         | >>> <u>Realizační výdaje - FVE</u>         |                                                                                                   |                           |
| >>> <u>1.2.2</u>         | >>> <u>Realizační výdaje - bateriová</u> : | V poznámce blíže popište výši způsobilého DPH v případech, kdy DPH není způsobilé v plné          |                           |
| >>> <u>1.2.3</u>         | >>> <u>Realizační výdaje - elektrolyzé</u> | výši z celkových výdajů dané rozpočtové skladby.<br>é<br>Nárok na odpočet DPH                     |                           |
| >>> <u>1.2.4</u>         | >>> Energetický management, řídi           |                                                                                                   |                           |
| >>> <u>1.2.5</u>         | >>> <u>Propagační opatření - neinves</u>   |                                                                                                   |                           |
| Celkem 13 záznamů        |                                            |                                                                                                   | Zobrazit 500 na stránku 🗸 |
|                          |                                            |                                                                                                   | ۵                         |
|                          |                                            | Schválena částka                                                                                  |                           |
| Celkové způsobilé výdaje |                                            | 9 500 000,00                                                                                      | 9 500 000,00              |
| CZV - investiční         |                                            | ОК Дрёт 9 500 000,00                                                                              | 9 500 000,00              |
| CZV - neinvestiční       |                                            | 0,00                                                                                              | 0,00                      |

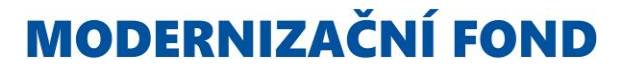

• Po vyplnění záložky *Rozpočet projektu* ji uložte a přejděte na předchozí záložku *Parametry projektu* 

| Pro | jekt              |                                    |                                    |                    |                     |                    |          | B <u>u</u> la  | zit enerovat     | zádost Zkontrolov | /at pro podání  |
|-----|-------------------|------------------------------------|------------------------------------|--------------------|---------------------|--------------------|----------|----------------|------------------|-------------------|-----------------|
| €   |                   |                                    | Manuál RES+ 4/2                    | 022 (              | )bec Soběšice, Ing. | Petr Rozpi         | racovaný |                | Podat            | projekt 🗍 Odst    | ranit (Projekt) |
|     |                   |                                    |                                    |                    |                     |                    | )        |                |                  |                   |                 |
|     | Aktivity projektu | Žadatel                            | Projekt                            | Parametry projektu | Rozpočet projektu   | Zdroje financování | Přílohy  | Nástěnka       | Doplnění žádosti |                   |                 |
|     |                   |                                    |                                    |                    |                     |                    |          |                |                  |                   | ۵               |
|     | ↑ Kód položky     | Název                              |                                    |                    |                     |                    |          | Celková částka | Celková částka   | Schválená Přidat  | Odstra          |
|     | Q                 | Q                                  |                                    |                    |                     |                    |          | Q              |                  |                   |                 |
|     | > 1.              | > Celkové výdaje                   |                                    |                    |                     |                    |          | 24 250 000.00  | 22 750 000.00    |                   |                 |
|     | 55 1.1            | >> Celkové výdaje - inve           | estiční                            |                    |                     |                    |          | 22 000 000 00  | 20 500 000.00    |                   |                 |
|     | >>> 1.1.1         | >>> Realizační výdaje - EV         | VE                                 |                    |                     |                    |          | 10 000 000.00  | 9 500 000.00     |                   |                 |
|     | >>> 112           | >>> Realizační výdaje - ha         | ateriová akumulace                 |                    |                     |                    |          | 5 000 000 00   | 5 000 000 00     |                   |                 |
|     | ××× 112           | >>> Poplizační výdaje ob           | lektroluzór                        |                    |                     |                    |          | 7 000 000,00   | 5 000 000,00     |                   |                 |
|     | >>> <u>1.1.5</u>  | >>> Energetický managen            | ment <i>řídící</i> technika a TDI  |                    |                     |                    |          | 7 000 000,00   | 0 000 000,00     |                   |                 |
|     | >>> 1.1.4         | >>> Energeucky managen             | inent, nuici technika a TDI        |                    |                     |                    |          |                |                  |                   |                 |
|     | >>> <u>1.1.5</u>  | >>> <u>Propagacni opatreni -</u>   | - investicni                       |                    |                     |                    |          |                |                  |                   |                 |
|     | >> 1.2            | >> Celkové výdaje - nein           | ivestični                          |                    |                     |                    |          | 2 250 000,00   | 2 250 000,00     |                   |                 |
|     | >>> <u>1.2.1</u>  | >>> <u>Realizační výdaje - F</u> V | <u>VE</u>                          |                    |                     |                    |          |                |                  |                   |                 |
|     | >>> <u>1.2.2</u>  | >>> <u>Realizační výdaje - ba</u>  | ateriová akumulace                 |                    |                     |                    |          |                |                  |                   |                 |
|     | >>> <u>1.2.3</u>  | >>> <u>Realizační výdaje - el</u>  | lektrolyzér                        |                    |                     |                    |          |                |                  |                   |                 |
|     | >>> <u>1.2.4</u>  | >>> <u>Energetický managen</u>     | <u>ment, řídící technika a TDI</u> |                    |                     |                    |          | 2 000 000,00   | 2 000 000,00     |                   |                 |
|     | >>> <u>1.2.5</u>  | >>> <u>Propagační opatření -</u>   | <ul> <li>neinvestiční</li> </ul>   |                    |                     |                    |          | 250 000,00     | 250 000,00       |                   |                 |

- Nyní budete potřebovat hodnoty z vyplněného výpočtového nástroje Stanovení podpory
- Klikněte na tlačítko Změna parametrů

| Aktivity projektu Žadatel Projekt              | Parametry projektu | Rozpočet projektu                                        | Zdroje financování         | Přílohy               | Nástěnka          | Doplnění žádosti |         |  |
|------------------------------------------------|--------------------|----------------------------------------------------------|----------------------------|-----------------------|-------------------|------------------|---------|--|
| arametry projektu                              |                    |                                                          |                            |                       |                   |                  |         |  |
|                                                |                    |                                                          |                            |                       |                   | 🔧 Změna par      | rametrů |  |
| Název parametru                                | Hodnota            | Popis                                                    |                            |                       |                   |                  |         |  |
| ٩                                              | ٩                  | Q                                                        |                            |                       |                   |                  |         |  |
| Dotace FVE                                     |                    | Zadejte vypočtenou hodr                                  | iotu dotace z excelového n | ástroje.              |                   |                  |         |  |
| Dotace bateriové úložiště                      |                    | Zadejte vypočtenou hodnotu dotace z excelového nástroje. |                            |                       |                   |                  |         |  |
| otace elektrolyzér                             |                    | Zadejte vypočtenou hodnotu dotace z excelového nástroje. |                            |                       |                   |                  |         |  |
| otace Energetický management a řídící technika |                    | Zadejte vypočtenou hodnotu dotace z excelového nástroje. |                            |                       |                   |                  |         |  |
| /ýběr velikosti podniku                        |                    | Zvolte velikost podniku p                                | ro účely výpočtu maximáln  | í podpory dle přísluš | ného článku GBER. |                  |         |  |

Pro vyplnění prvních 4 parametrů bude potřeba znát částky ze sloupce MAXIMÁLNÍ VÝŠE DOTACE výpočtového nástroje

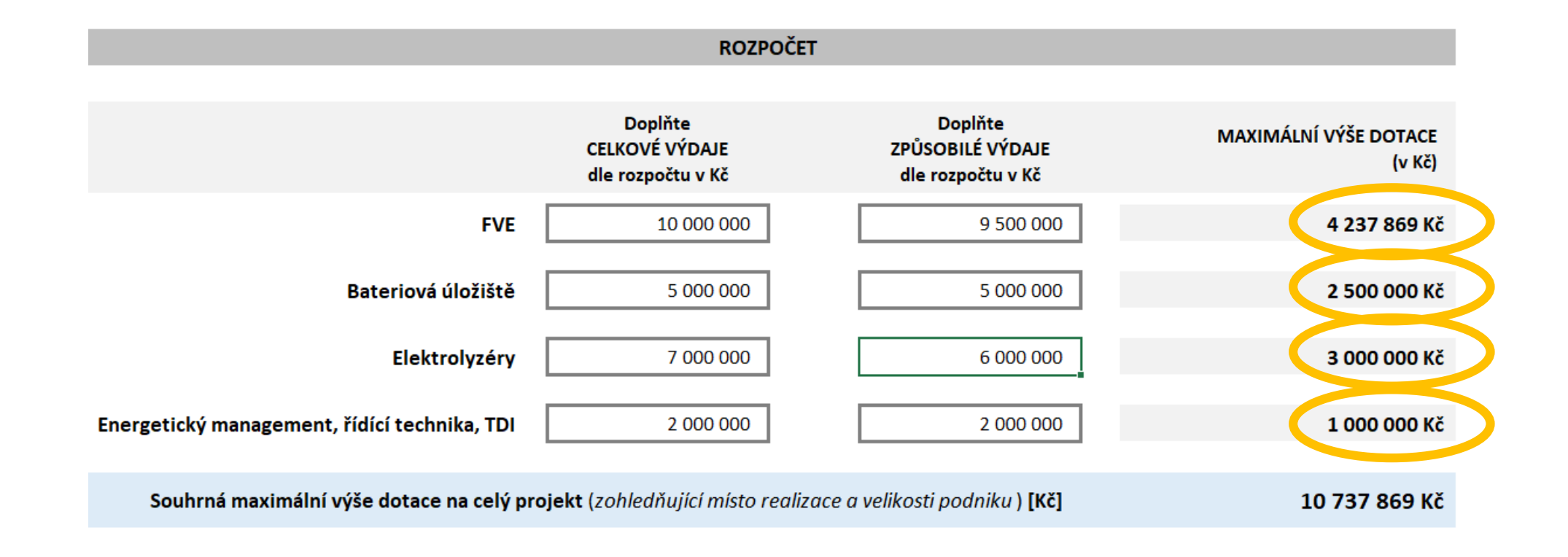

- Parametr *Výběr velikosti podniku* vyplňte v případě, že jste vybrali režim veřejné podpory
- Parametry uložte tlačítkem *Uložit a zpět*
- Po uložení se přesuňte na záložku *Zdroje financování*

| AIS SFŽP ČR - TEST                              |                                                                                 | ÚVODNÍ STRÁNKA NÁPOVĚDA PAVLA DVOŘÁKOVÁ                                                  |
|-------------------------------------------------|---------------------------------------------------------------------------------|------------------------------------------------------------------------------------------|
|                                                 | <u>HOME</u> > <u>Sfzp</u> > <u>Dashboard</u> > <u>Výběr žadatele</u> > <u>V</u> | <u>výběr výzvy</u> > <u>Projekt</u> > Hodnoty parametrů projektu < <u>&lt; ZPĚT</u>      |
| Hodnoty parametrů projektu                      |                                                                                 | ☐ Uložit a zpět                                                                          |
| Název parametru                                 | Hodnota                                                                         | Popis                                                                                    |
| Dotace FVE *                                    | 4 237 869,00                                                                    | Zadejte vypočtenou hodnotu dotace z excelového nástroje.                                 |
| Dotace bateriové úložiště                       | 2 500 000,00                                                                    | Zadejte vypočtenou hodnotu dotace z excelového nástroje.                                 |
| Dotace elektrolyzér                             | 3 000 000,00                                                                    | Zadejte vypočtenou hodnotu dotace z excelového nástroje.                                 |
| Dotace Energetický management a řídící technika | 1 000 000,00                                                                    | Zadejte vypočtenou hodnotu dotace z excelového nástroje.                                 |
| Výběr velikosti podniku                         | ~                                                                               | Zvolte velikost podniku pro účely výpočtu maximální podpory dle příslušného článku GBER. |
|                                                 | <br>Malý podnik<br>Střední podnik<br>Velký podnik                               |                                                                                          |

- V záložce *Zdroje financování* vidíte vypočtenou dotaci
- Dotace se vypočítá (a přepočítá) na základě uložení parametrů a z vyplněného rozpočtu
- Pokud byste tedy dodatečně prováděli úpravy rozpočtu, je třeba znovu uložit i záložku Parametry projektu

| A    | Aktivity projektu Žadatel Projekt Parametry projektu Rozpočet projektu Zdroje financování Přílohy Nástěnka | Doplnění žádosti |               |                     |  |  |  |  |  |  |  |
|------|----------------------------------------------------------------------------------------------------|------------------|---------------|---------------------|--|--|--|--|--|--|--|
| Stav | Stav rozpočtu projektu                                                                                     |                  |               |                     |  |  |  |  |  |  |  |
| Poř. | . Název                                                                                                    | Celkem           | 2022          | Kontrolní<br>součet |  |  |  |  |  |  |  |
| 1    | Celkové způsobilé výdaje                                                                                   | 22 750 000,00    | 22 750 000,00 |                     |  |  |  |  |  |  |  |
| 2    | CZV - investiční                                                                                           | 20 500 000,00    | 20 500 000,00 |                     |  |  |  |  |  |  |  |
| 3    | CZV - neinvestiční                                                                                         | 2 250 000,00     | 2 250 000,00  |                     |  |  |  |  |  |  |  |
| 4    | Celkové nezpůsobilé výdaje                                                                                 | 1 500 000,00     | 1 500 000,00  |                     |  |  |  |  |  |  |  |
| 5    | Celkové výdaje                                                                                             | 24 250 000,00    | 0,00          | 24 250 000,00       |  |  |  |  |  |  |  |

#### Zdroje financování projektu

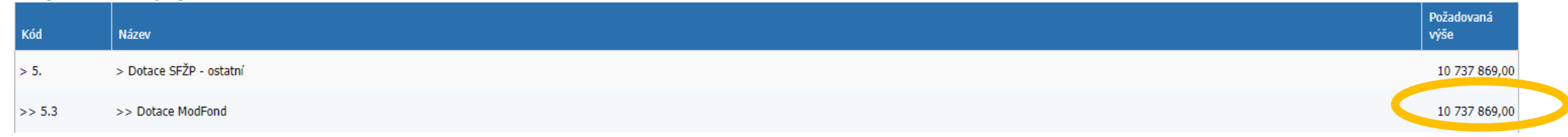

- V tabulce Stav rozpočtu projektu je třeba rozložit výdaje do let, v nichž bude probíhat realizace
- Kontrolní součet musí být roven 0

|     | Aktivity projektu    | Žadatel | Projekt | Parametry projektu | Rozpočet projektu | Zdroje financování | Přílohy | Nástěnka | Doplnění žádosti |               |                     |
|-----|----------------------|---------|---------|--------------------|-------------------|--------------------|---------|----------|------------------|---------------|---------------------|
| Sta | v rozpočtu projek    | tu      |         |                    |                   |                    |         |          |                  |               |                     |
| Poi | ř. Název             |         |         |                    |                   |                    |         |          | Celkem           | 2022          | Kontrolní<br>součet |
| 1   | Celkové způsobilé vý | daje    |         |                    |                   |                    |         |          | 22 750 000,00    | 22 750 000,00 |                     |
| 2   | CZV - investiční     |         |         |                    |                   |                    |         |          | 20 500 000,00    | 20 500 000,00 |                     |
| 3   | CZV - neinvestiční   |         |         |                    |                   |                    |         |          | 2 250 000,00     | 2 250 000,00  |                     |
| 4   | Celkové nezpůsobilé  | výdaje  |         |                    |                   |                    |         |          | 1 500 000,00     | 1 500 000,00  |                     |
| 5   | Celkové výdaje       |         |         |                    |                   |                    |         |          | 24 250 000,00    | 0,00          | 24 250 000,00       |

#### Stav rozpočtu projektu

| Poř. | Název                      | Celkem        | 2022          | Kontrolní<br>součet |
|------|----------------------------|---------------|---------------|---------------------|
| 1    | Celkové způsobilé výdaje   | 22 750 000,00 | 22 750 000,00 |                     |
| 2    | CZV - investiční           | 20 500 000,00 | 20 500 000,00 |                     |
| 3    | CZV - neinvestiční         | 2 250 000,00  | 2 250 000,00  |                     |
| 4    | Celkové nezpůsobilé výdaje | 1 500 000,00  | 1 500 000,00  |                     |
| 5    | Celkové výdaje             | 24 250 000,00 | 24 250 000    | 0,00                |

- V tabulce *Zdroje financování projektu* vyplňte do editovatelných polí, odkud budete financovat náklady přesahující dotaci z Modernizačního fondu; může vám k tomu pomoci kontrolní rozdíl v části *Součty*
- Po vyplnění záložku uložte a přejděte na Přílohy

| Kód       | Název                                                               |                 | Požadovaná<br>výše |
|-----------|---------------------------------------------------------------------|-----------------|--------------------|
| > 5.      | > Dotace SFŽP - ostatní                                             |                 | 10 737 869,00      |
| >> 5.3    | >> Dotace ModFond                                                   |                 | 10 737 869,00      |
| > 6.      | > Vlastní zdroje                                                    |                 | 10 000 000,00      |
| >> 6.1.   | >> Prostředky obcí                                                  |                 |                    |
| >> 6.2.   | >> Prostředky krajů                                                 |                 |                    |
| >> 6.3.   | >> Prostředky SR připadající na vlastní zdroje                      |                 |                    |
| >> 6.6.   | >> Soukromé zdroje                                                  |                 | 10 000 000         |
| >> 6.8    | >> Prostředky získané z jiných veřejných zdrojů                     |                 | 0,00               |
| >>> 6.8.1 | >>> Prostředky získané z EU                                         |                 |                    |
| >>> 6.8.2 | >>> Prostředky získané z fin. mechanismů EHP a Norska               |                 |                    |
| >>> 6.8.3 | >>> Prostředky získané z národních veřejných zdrojů                 |                 |                    |
| >>> 6.8.4 | >>> Prostředky získané z jiných než výše uvedených veřejných zdrojů |                 |                    |
| Součty    |                                                                     |                 |                    |
|           |                                                                     | Požadovaná výše | Kontrolní rozdíl   |
|           | Celkem                                                              | 20 737 869.00   | 3 512 131.00       |

- V záložce *Přílohy* se nacházejí dvě tabulky
- Přílohy, které jsou povinné pro všechny typy projektů, jsou v tabulce *Povinné typy dokumentů*
- Vložíte je kliknutím na název typu dokumentu
- Ostatní nezbytné přílohy přidáte do systému tlačítkem *Nová příloha*

|   | Aktivity projektu  | Žadatel | Projekt | Parametry projektu | Rozpočet projektu | Zdroje financování | Přílohy | Nástěnka | Doplnění žádosti                        |   |
|---|--------------------|---------|---------|--------------------|-------------------|--------------------|---------|----------|-----------------------------------------|---|
| р | ovinné typy dokume | entů 🚯  |         |                    |                   |                    |         |          |                                         |   |
|   |                    |         |         |                    |                   |                    |         |          |                                         | ۵ |
|   | Typ dokumentu      |         |         |                    |                   | Popis              |         |          |                                         |   |
| Ž | ádost              |         |         |                    |                   |                    |         |          |                                         |   |
|   |                    |         |         |                    |                   |                    |         |          | elektronického podpisu, k jeho doplnění |   |

V případě, že podepisujete žádost elektronicky, opatřete elektronickým podpisem pouze finální vygenerovaný formulář žádosti. Ostatní dokumenty pak již nemusíte podepisovat samostatně. Pokud se Vám opakovaně nedaří vygenerovaný formulář žádosti podepsat, odešlete žádost bez elektronického podpisu, k jeho doplnění budete případně vyzváni později.

#### Přílohy

| , mony                  |         |          |       |                 |               | • Nov       | vá příloha 🔅   |
|-------------------------|---------|----------|-------|-----------------|---------------|-------------|----------------|
| <b>◆</b> Тур            | ◆ Název | Druh     | Autor | Datum vytvoření | Počet podpisů | Stáhnout    | Odstranit      |
| ۹                       | ٩       | ٩        | ٩     | Q               | 🛱 Q           |             |                |
|                         |         | Žádné zá | znamy |                 |               |             |                |
| Celkem <b>O záznamů</b> |         |          |       |                 |               | Zobrazit 20 | ) na stránku 🗸 |

Vyberte typ přílohy, druh (až na výjimky *Soubor*) a nahrajte přílohu tlačítkem *Zvolit soubor* •

#### ۵ Х Detail přílohy Typ dokumentu Тур \* × <u>Žádost</u> Druh \* Doklad o vedení běžného účtu, v případě obcí doklad o vedení bank. účtu v ČNB Název \* Doklad určující osobu pověřenou jednáním s Fondem V případě, že podepisujete žádost elektronicky, opatřete elektronickým po zšlete žádost bez elektronického podpisu, k jeho Dokumenty prokazující právní vztah k nemovitostem, dotčených realizací projektu doplnění budete případně vyzváni později. Energetický posudek, případně energetický audit; je považován zároveň za odborný posudek Přílohy Vloženo Jiný dokument Podklady pro vyhodnocení podniku v obtížích Prohlášení pro malé a střední podniky (pouze v případě podpory dle Nařízení komise (EU) č. 651/2014/GBER/) 🕀 Nová příloha 🔅 Prohlášení příjemce podpory ve věci inkasního příkazu k navrácení podpory (pouze v případě podpory dle Nařízení Komise (EU) č. 651/2014/GBER/) Projektová dokumentace v rozsahu, který umožňuje posouzení splnění podmínek této výzvy 🕈 Тур Název Stáhnout Odstranit Smlouva o připojení Stanovení podpory Q Q Žádost Žádné záznamy Povinné typy dokumentů 🚯 × Detail přílohy ÷. Тур \* Jiný dokument ~ Typ dokumentu Druh <sup>1</sup> Soubor ~ Název \* <u>Žádost</u> Soubor Papírový V případě, že podepisujete žádost elektronicky, opatřete elektronickým po amostatně. Pokud se Vám opakovaně nedaří vygenerovaný formulář žádosti podepsat, odešlete žádost bez elektronického podpisu, k jeho URL Formát \* doplnění budete případně vyzváni později. Přílohy Zvolit soubor Nevybrán žádný soubor 🕀 Nová příloha 🏼 🌣 Vloženo Autor 🕈 Тур Název Datum vytvoření Počet podpisů Stáhnout Odstranit Q Q Storno

#### Povinné typy dokumentů 🕕

- Postupně přiložte všechny dokumenty, které jsou vyžadovány k podání žádosti dle textu výzvy
- Dokumenty můžete z AIS SFŽP ČR odebrat ikonou koše
- Ikona oka slouží k otevření náhledu vložených dokumentů

| Povinné typy dokumentů 🖯                                                        | )                                          |                                                                            |                                    |                                          |                             |                       |              |                       |
|---------------------------------------------------------------------------------|--------------------------------------------|----------------------------------------------------------------------------|------------------------------------|------------------------------------------|-----------------------------|-----------------------|--------------|-----------------------|
|                                                                                 |                                            |                                                                            |                                    |                                          |                             |                       |              | ٥                     |
| ◆ Typ dokumentu                                                                 |                                            |                                                                            | Popis                              |                                          |                             |                       |              |                       |
| <u>Žádost</u>                                                                   |                                            |                                                                            |                                    |                                          |                             |                       |              |                       |
| V případě, že podepisujete žádost elektroni<br>hudete případně vyzváni později. | cky, opatřete elektronickým podpisem pouzo | e finální vygenerovaný formulář žádosti. Ostatní dokumenty pak již nemusít | te podepisovat samostatně. Pokud s | e Vám opakovaně nedaří vygenerovaný form | lář žádosti podepsat, odešl | ete žádost bez elektr | onického pod | lpisu, k jeho doplněn |
| Přílohy                                                                         |                                            |                                                                            |                                    |                                          |                             |                       |              |                       |
|                                                                                 |                                            |                                                                            |                                    |                                          |                             |                       | ( 🕀 N        | Nová příloha 🕽 🌣      |
| <b>†</b> Тур                                                                    | ↑ Název                                    | Druh                                                                       | Autor                              | Datum vytvoření                          | Počet podpisů               | S                     | Stáhnout     | Odstranit 🏚           |
| ۹                                                                               | ۹                                          | ٩                                                                          | <u>२</u>                           | Q 🖻                                      | ۹                           |                       |              |                       |
| Energetický posudek, případně en                                                | AIS testovaci soubor                       | Soubor                                                                     | PAVLA DVOŘÁKOVÁ                    | 11. 8. 2022 14:08:3                      | 9                           | 0,00                  | ٩            | 団                     |
| Jiný dokument                                                                   | AIS testovaci soubor                       | Soubor                                                                     | PAVLA DVOŘÁKOVÁ                    | 11. 8. 2022 14:06:2                      | D                           | 0,00                  | ٢            | 団                     |
| Celkem <b>2 záznamů</b>                                                         |                                            |                                                                            |                                    |                                          |                             |                       | Zobrazit     | 20 na stránku 🗸       |

 Zcela na konec, po dokončení všech úprav a vložení všech ostatních dokumentů, vygenerujte ze šablony dokument Žádost a projekt naposledy uložte

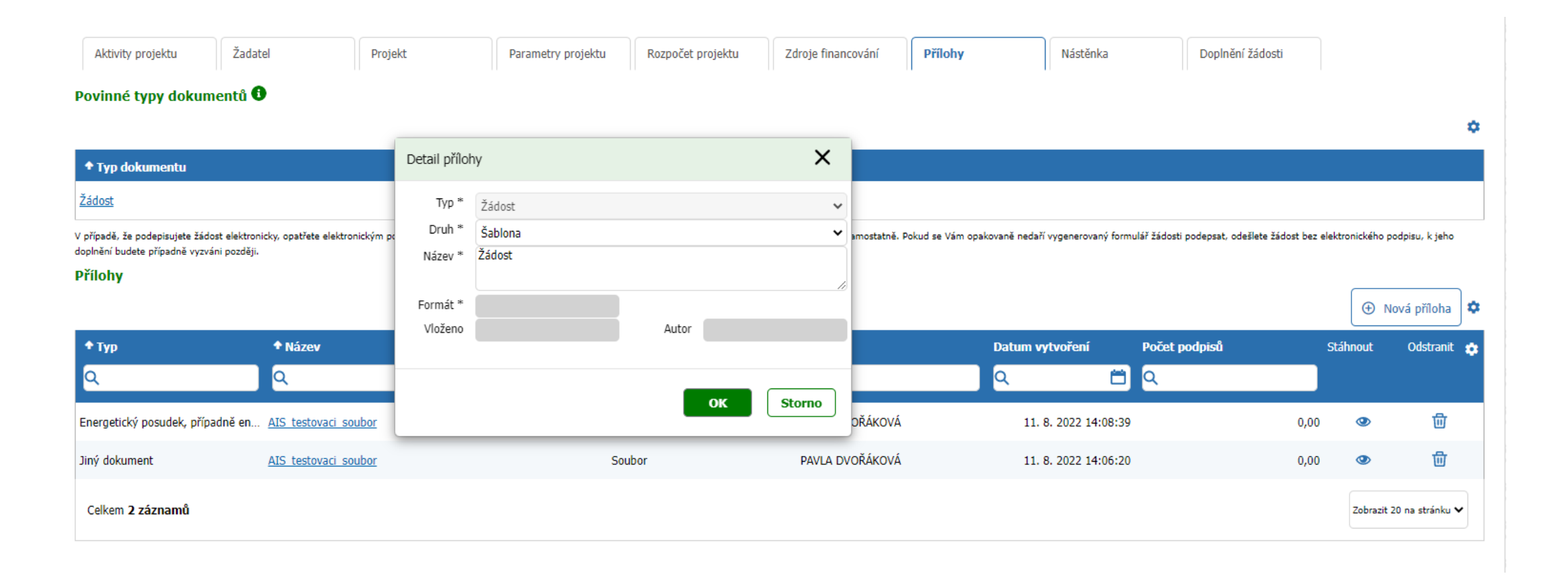

- Zbývající dvě záložky, Nástěnka a Doplnění žádosti, se vás nyní netýkají
- Obě slouží ke komunikaci s přiděleným projektovým manažerem po podání žádosti

| Aktivity projektu        | Žadatel | Projekt | Parametry projektu | Rozpočet projektu | Zdroje financování | Přílohy | Nástěnka | Doplnění žádosti |   |
|--------------------------|---------|---------|--------------------|-------------------|--------------------|---------|----------|------------------|---|
| Povinné typy dokumentů 🖯 |         |         |                    |                   |                    |         |          |                  |   |
|                          |         |         |                    |                   |                    |         |          |                  | ۵ |
| ◆ Typ dokumentu          |         |         |                    |                   | Popis              |         |          |                  |   |
| Žádost                   |         |         |                    |                   |                    |         |          |                  |   |

V případě, že podepisujete žádost elektronicky, opatřete elektronickým podpisem pouze finální vygenerovaný formulář žádosti. Ostatní dokumenty pak již nemusíte podepisovat samostatně. Pokud se Vám opakovaně nedaří vygenerovaný formulář žádosti podepsat, odešlete žádost bez elektronického podpisu, k jeho doplnění budete případně vyzváni později.

#### Přílohy

|                                  |                      |         |                 |                               |      | 🕀 Nov       | á příloha 🗘  |
|----------------------------------|----------------------|---------|-----------------|-------------------------------|------|-------------|--------------|
| <b>↑</b> Тур                     | ◆ Název              | Druh    | Autor           | Datum vytvoření Počet podpisů | Sta  | áhnout      | Odstranit 🎄  |
| ۹                                | ۹                    | Q       | ۹               | <u>०</u> 🗂 ०                  |      |             |              |
| Energetický posudek, případně en | AIS testovaci soubor | Soubor  | PAVLA DVOŘÁKOVÁ | 11. 8. 2022 14:08:39          | 0,00 | ٩           | 団            |
| Jiný dokument                    | AIS testovaci soubor | Soubor  | PAVLA DVOŘÁKOVÁ | 11. 8. 2022 14:06:20          | 0,00 | ٩           | 団            |
| Žádost                           | Žádost               | Šablona | PAVLA DVOŘÁKOVÁ | 11. 8. 2022 14:12:58          | 0,00 | ٢           | 団            |
| Celkem <b>3 záznamů</b>          |                      |         |                 |                               |      | Zobrazit 20 | na stránku 🗸 |

- Při použití tlačítka Zkontrolovat pro podání nám systém vypíše, pokud je potřeba ještě něco vyplnit
- Pokud je vše v pořádku, předejte projekt SFŽP ČR ke kontrole tlačítkem *Podat projekt*

| AIS S   | SFŽP ČR - TEST                                                   |                                                             | ύνορης ετ                              | RÁNKA NÁPOVĚDA PAVLA DVOŘÁKOVÁ |
|---------|------------------------------------------------------------------|-------------------------------------------------------------|----------------------------------------|--------------------------------|
|         |                                                                  | <u>HOME</u> > <u>Sfzp</u> > <u>Dashboard</u> > <u>Výběr</u> | adatele > <u>Výběr výzvy</u> > Projekt | <u>&lt; ZPĚT</u>               |
| Pr<br>⊡ | rojekt<br>Manuá                                                  | l RES+ 4/2022 Obec Soběšice, Ing. Pe                        | B yložit Ge<br>tr Rozpracovaný         | Podat projekt                  |
|         | Del                                                              | ail projektu                                                | Nástěnka                               |                                |
|         | <ul> <li>Formulář projektu je kompletně připraven k j</li> </ul> | oodání.                                                     |                                        | ×                              |

| AIS | SFŽP ČR - TEST                                        |                                                                                          |                                                                                                    | ÚVODNÍ STRÁNKA | NÁPOVĚDA | PAVLA DVOŘÁKOVÁ  |
|-----|-------------------------------------------------------|------------------------------------------------------------------------------------------|----------------------------------------------------------------------------------------------------|----------------|----------|------------------|
|     |                                                       | HOME > Sfzp > Dashboard > Výběr ža                                                       | adatele > <u>Výběr výzvy</u> > Projekt                                                                            |                |          | <u>&lt; ZPĚT</u> |
| Р   | ojekt                                                 |                                                                                          |                                                                                                    |                |          |                  |
| €   | 7221400001                                            | Manuál RES+ 4/2022                                                                       | Obec Soběšice, Ing. Petr Hlava                                                                                    | Podaný         |          | Generovat žádost |
|     |                                                       | Detail projektu                                                                          | Nás                                                                                                    | <u>těnka</u>   |          |                  |
|     | 1 • Stav změněn.                                      |                                                                                          |                                                                                                    |                |          | ×                |
|     |                                                       |                                                                                          |                                                                                                    |                |          |                  |
|     | Číslo výzvy<br>ModF – RES+ č. 4/2022 - ModF-RES2-FV_4 | Výzva<br>2. Nové obnovitelné zdroje v energetic<br>obnovitelné zdroje v energetice (RES+ | e (RES+) č. 4/2022 - obce - sdružené projekty - Nové<br>) - Fotovoltaické elektrárny do 1 MWp - sdružené projekty | E              |          |                  |

Rychleji k zelené energii a zdravému klimatu

#### www.modernizacni-fond.cz

Ministerstvo životního prostředí

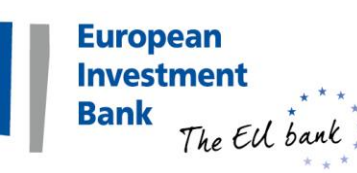

O

STÁTNÍ FOND ŽIVOTNÍHO PROSTŘEDÍ ČESKÉ REPUBLIKY